# 수취인 추가 방법

## 1 월드퍼스트 온라인 계좌에 로그인

#### https://www.worldfirst.com/uk/ 접속 후 , 우측 상단에 있는 "Login" 버튼을 클릭해 주세요.

| V | NORLDFIRST          |  |
|---|---------------------|--|
|   | Business            |  |
|   | Personal            |  |
|   | Marketplace sellers |  |
| - | Products 🗸          |  |
|   | Rates & tools 🗸     |  |
|   |                     |  |

### 2 보안 질문에 대한 답변 기재

#### WORLDFIRST

3

#### Two-factor authentication

We have sent a text message to +85\*\*\*\*\*

Please enter the code below.

If you haven't received a code, you'll be able to request one after 1 minute.
Enter code Request a new cod

로그인 후 문자로 발송된 보안 코드를 "Enter code" 창에 입력 후, "Verify" 버튼을 클릭해 주세요.

등록 번호 변경을 원하시는 경우 담당 매니저에게 문의 바랍니다.

### 새로운 수취인 정보 추가

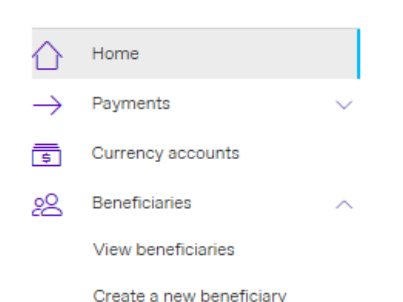

좌측 메뉴 중 "Beneficiaries" > "Create a new beneficiary"를 클릭해 주세요.

참고: 최종적으로 자금을 보내고자하는 사람 혹은 회사의 계좌 정보를 입력해주세요.

### 4 자금을 보내고자 하는 국가 선택

#### 1) 수취인이 법인이라면 "Company"를 , 개인이라면 "Individual"을 선택해주세요.

2) "No"를 선택 후, 다음 페이지에서 등록하시고자 하는 수취 계좌 명의자 성함을 입력해 주세요.

3) 수취 계좌가 개설된 국가를 선택해주세요.

4) 수취하고자 하는 통화를 선택해주세요. 예시) USD

#### Create beneficiary

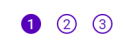

1 Beneficiary details

Please provide the following information about your beneficiary. All fields are mandatory.

| •2 |
|----|
|    |

### 5 수취인 상세 정보 기입

Friendly name

1) 계좌에 대한 별칭을 기재해 주세요. 고객님께서 기억하기 편한 이름으로 설정해주시면 됩니다. 별칭은 내부적으로만 사용되며 이체 진행 시에는

Send a confirmation email to this beneficiary when a payment is

| Induc :                                            |
|----------------------------------------------------|
| Yes No                                             |
| Email address                                      |
| kk@naver.com                                       |
| Next 2 Beneficiary's bank details                  |
| Account number/Bank code  Account number/SWIFT/BIC |
| Account number                                     |
|                                                    |
| SWIFT/BIC                                          |
|                                                    |
|                                                    |
| Back Next                                          |
| 3 Payment details                                  |
| Payment raceon *                                   |
| Select V                                           |
|                                                    |
| Payment notes/For further credit                   |
|                                                    |
|                                                    |
| Back Submit                                        |
|                                                    |

사용되지 않습니다.

2) Name부터 Postal Code까지 고객님 혹은 해당 계좌 수취인에 대한 정보를 기재해 주시면 됩니다.

3) 송금 시 알람 메일을 받기 원하시면 "Yes"를 클릭 후, 메일 주소를 기입하고 아래 "Next" 버튼을 눌러주세요.

1) Account number/SWIFT/BIC를 클릭 후 수취 계좌 번호와 SWIFT 코드를 입력해 주세요.

- SWIFT 코드는 보통 영문 8~11자리로 구성되어 있으며, SWIFT코드를 모르신다면 해당 은행에 문의 바랍니다.

기업은행 SWIFT코드: IBKOKRSEXXX - Bank code란은 공란으로 남겨 주세요.

1) 자금 수취 목적을 선택해주세요

2) 이체 통지에 좀 더 추가하고자 하는 내용이 있다면 (예: 인보이스 넘버) 여기 Note란에 기재해 주세요.

- 만약 중개은행 계좌에 대한 정보를 추가하기를 원하신다면 이 란에 입력해 주시면 됩니다.

3) 다음 Submit 버튼을 눌러주면 됩니다.

### 시간을 절약하는 몇 가지 팁

-잘못 입력된 계좌 정보로 인한 반송 및 지연, 그리고 해당 은행 수수료 차감은 고객이 부담할 수 있음을 알려드립니다.

- 수취 국가를 정확히 선택해 주세요. 한국에 있는 계좌에 송금한다면 수취 국가를 한국으로 잘 선택 했는지 꼼꼼히 확인해 주세요.
- SWIFT 코드를 입력하지 않으면 계좌 승인이 완료되지 않습니다. SWIFT 코드 확인이 어려우시다면 해당 은행에 문의해주세요.
- 만약 수취인/회사의 이름이 34자 이상이고, 기입란에 모두 가재가 어렵다면 주소란에 이어서 이름을 기입해 주세요.
- SWIFT 코드를 입력할 때, 코드 끝에 반드시 공란이 없도록 확인해 주세요. 만약 공란이 있다면 이미 입력한 SWIFT 코드가 유효하지 않은 것으로 확인되어 수취가 거절될 수 있습니다. SWIFT 코드를 복사하고 붙여넣기 하는 과정에서 공란이 포함될 수 있으니 이 부분 반드시 유념하시기 바랍니다.

### WORLD FIRST

#### 02 3143 9435 korea@worldfirst.com

lorldFirst UK Limited는 영국에 등록된 회사로 회사 번호는 05022388입니다. 당사는 2011년 전자 화폐 규정에 따라 전자 화폐 기관으로 금융 감독 관 ("FCA")의 승인을 받았습니다. FCA 회사 참조 번호는 900508입니다.